# infoUSA<sup>®</sup>

# HOW TO CREATE AN EMAIL MARKETING CAMPAIGN

How to Ensure Your Email is Delivered to the Right Place at the Right Time

Visit the Email Marketing Homepage at www.infousa.com/email-campaigns.

#### **STEP ONE**

Click "Learn More" to begin creating your custom campaign.

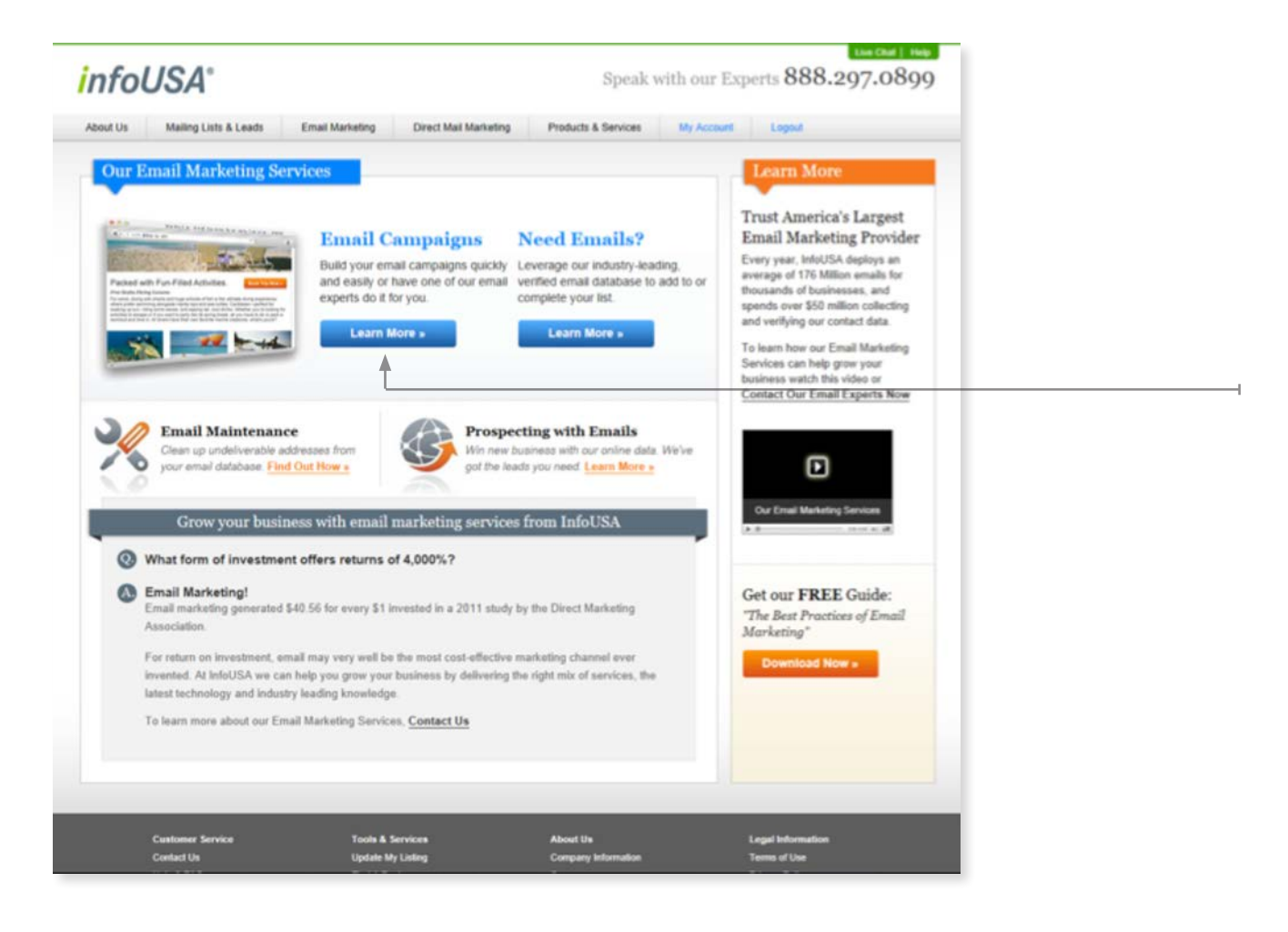

#### **STEP TWO**

Select whether you want to send a Business Campaign or Consumer Campaign.

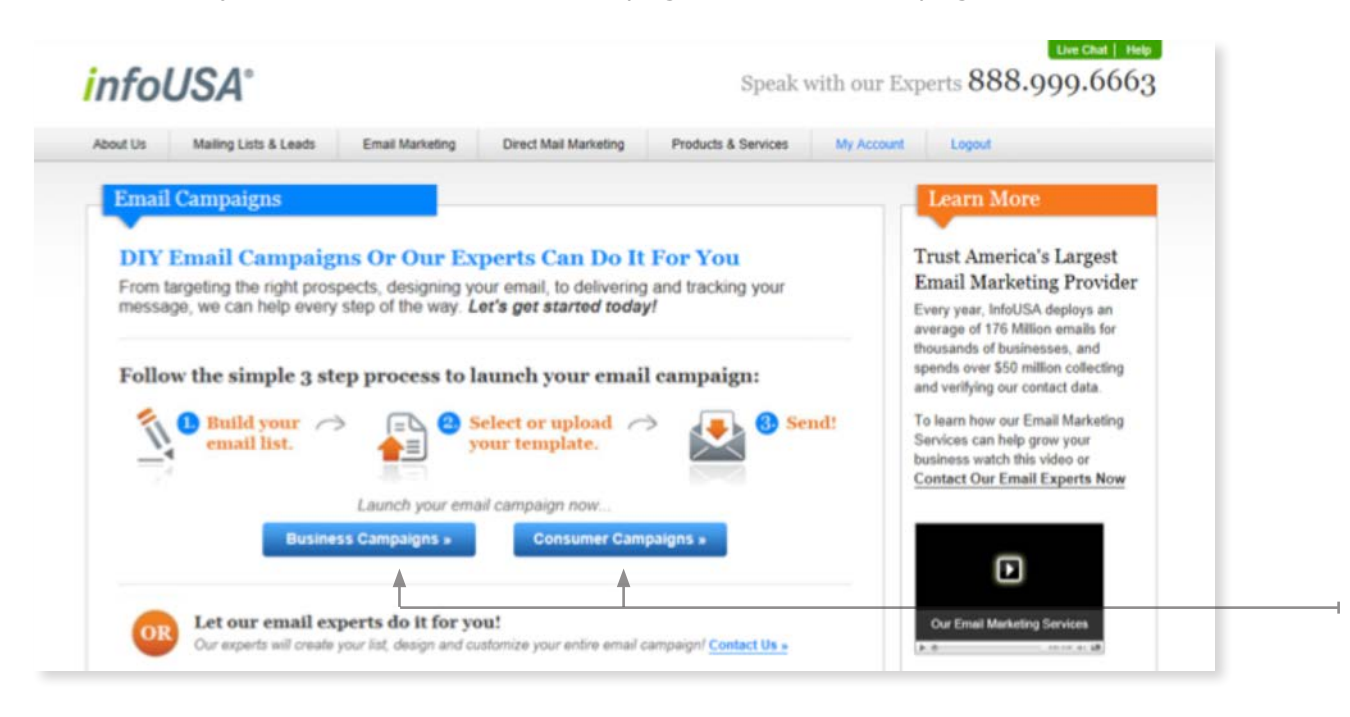

# **STEP THREE**

Build and create your customized list.

| infol    | ISA° Speak wit                                                                                 | h our Experts 800.835.58                                                                                   |  |  |
|----------|------------------------------------------------------------------------------------------------|----------------------------------------------------------------------------------------------------|--|--|
| About Us | Mailing Lists & Leads Email Marketing Direct Mail Marketing Products & Services                | Resources Sign In Register                                                                                 |  |  |
|          | Home > Email Solutions > Business Email Campaign > Type of Business                            | nione .                                                                                                    |  |  |
|          | 🚱 Type of Business 2 Other Selections 🚱 Geography Review Criteria                              |                                                                                                    |  |  |
|          | What businesses are you trying to reach?                                                       | You currently have:<br>8,215,554 Emails to Blast<br>Update Count<br>View Price                             |  |  |
|          | Search for an Industry Type or Business Name     Type in key terms or a company name           |                                                                                                    |  |  |
|          | Choose an industry category from a list     Pick your business type(s) from an expandable list | Important Notice!                                                                                          |  |  |
|          | SIC Codes or Ranges     Enter specific SIC Codes or Ranges                                     | You are not buying a list of<br>email addresses; you are<br>buying a targeted email<br>marketing campaign. |  |  |
|          | NAICS Codes or Ranges     Enter specific NAICS Codes or Ranges                                 | To learn more, <u>click here</u> .                                                                         |  |  |
|          | All Businesses     Select all businesses in a particular geography                             | Selected Criteria: Delete Type Of Business                                                                 |  |  |
|          | A Back (F Continue)                                                                            | Geography                                                                                                  |  |  |
|          |                                                                                                | Other Selections<br>Email Campaign<br>Business Emails                                                      |  |  |

#### **STEP FOUR**

When you have finished building your list, click "Continue."

If you have any trouble, contact an InfoUSA email expert 888.297.0899.

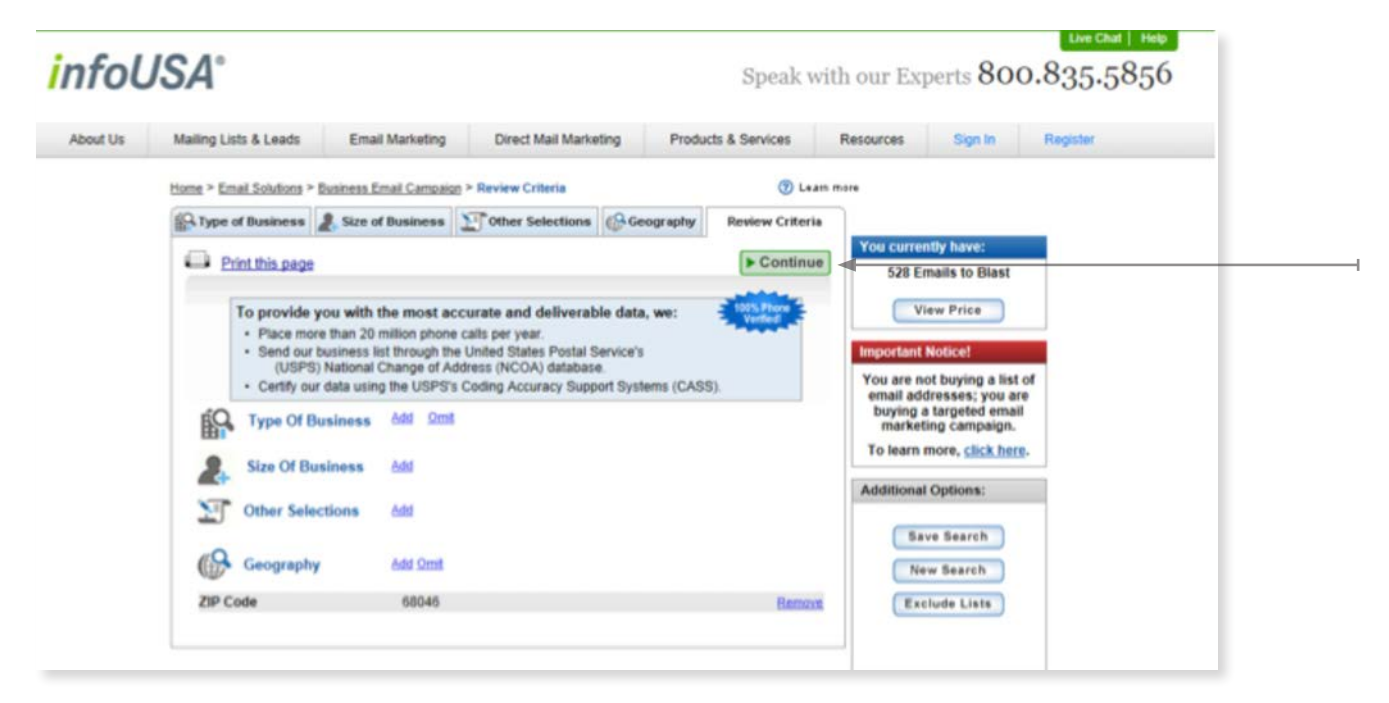

# **STEP FIVE**

Now that you have identified your prospects, name your campaign and click "Continue" to build your email campaign. If you prefer to have fewer leads select "I want fewer leads" from the top right hand column and follow the steps accordingly.

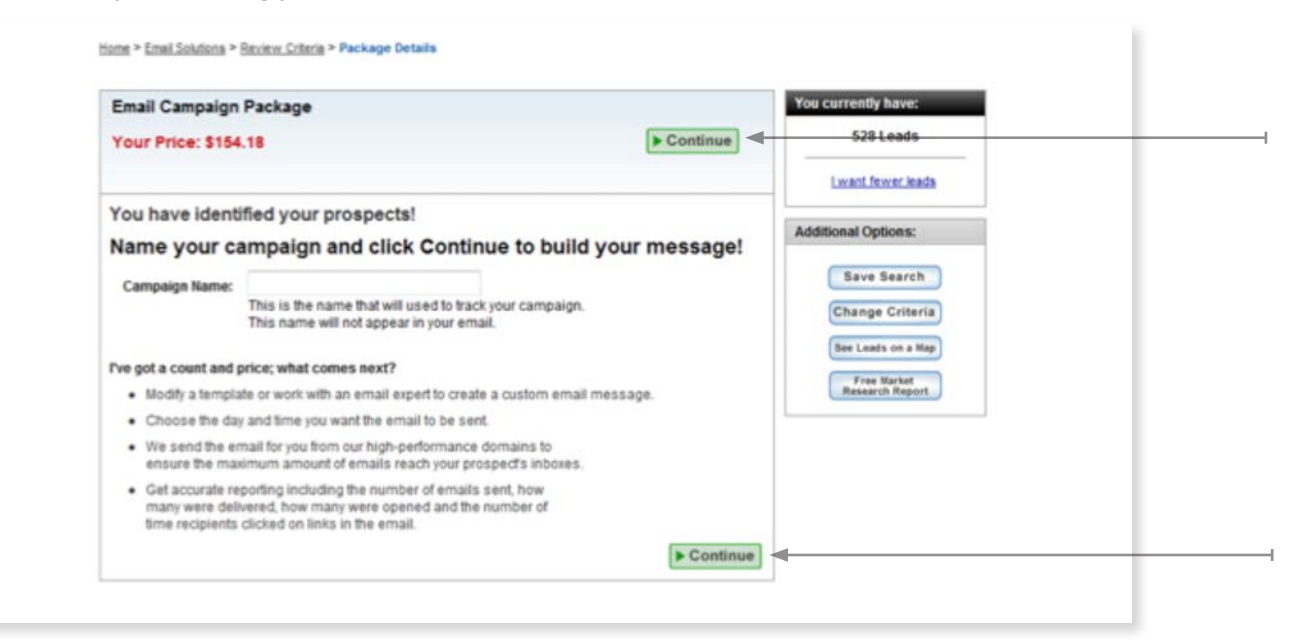

# **STEP SIX**

To design your own email campaign using our self service tool, click "Get Started" under the "I want to Design My Email" category. Or if you prefer to have one of our email experts help you please call 888.297.0899, or click "Get Started" under "I want an Expert to Design My Email".

| Zout Us Mailing Lists & Leads Email Marketing Direct Mail Ma                                                                                                    | rkeling Products & Services Resources My Account Logout                                                                                                    |
|----------------------------------------------------------------------------------------------------|----------------------------------------------------------------------------------------------------|
| Full Service Email Marketing           IWant To Design My Email           • Use our fun and FREE easy-to-use editor.           • Just a few minutes from start to finish.           • You design it-we send it! | I Want An Expert To Design My Email         • Our experts will design a custom email just for you.         • Submit your content-we take care of the rest!         • Design fees average \$200.         Get Started > |

# **STEP SEVEN**

Complete the Email Campaign form to set up your email campaign. First, give your campaign a name so you can refer back to it as needed. Next, enter the copy that will appear in the subject line of your email. Finally, enter the email and mailing addresses of the company sending the email, and click "Next."

| This is the name you will use to track your<br>campaign. This name will not appear in your<br>email.                                     | A physical address is required to comply with<br>CAN-SPAM regulation.<br>If you are sending this on behalf of a client,<br>you should enter your client's physical<br>address. | Your email will be reviewed for<br>CAN-SPAM compliance before<br>delivery.<br>Please follow these tips for<br>pulck approval:                                                                                                    |
|----------------------------------------------------------------------------------------------------|----------------------------------------------------------------------------------------------------|----------------------------------------------------------------------------------------------------|
| Email Subject Line                                                                                                    | Company Name                                                                                                    | dure approvat                                                                                                    |
| Email Sender Info<br>If you are sending this email on behalf of a client,<br>you should enter your client's company name.<br>"From" Name | John Doe's Busines Address City                                                                                                    | <ul> <li>The Subject Line must<br/>accurately reflect the content of<br/>the message.</li> <li>The From Name must be the<br/>company name that will be<br/>represented in the content of the<br/>email.</li> <li>The Physical Address must be</li> </ul> |
| "From" Address                                                                                                    | State/Province ZIP/Postal                                                                                                    | wald. A PO box or commercial<br>mallbox is also fine as long as<br>the address is USPS compliant.                                                                                                    |
|                                                                                                    |                                                                                                    | Save Next >                                                                                                    |

# **STEP EIGHT**

Now it is time to design your template. Select one of our professionally designed templates, or import your own design into a generic template. Once you have selected your option click "Next.".

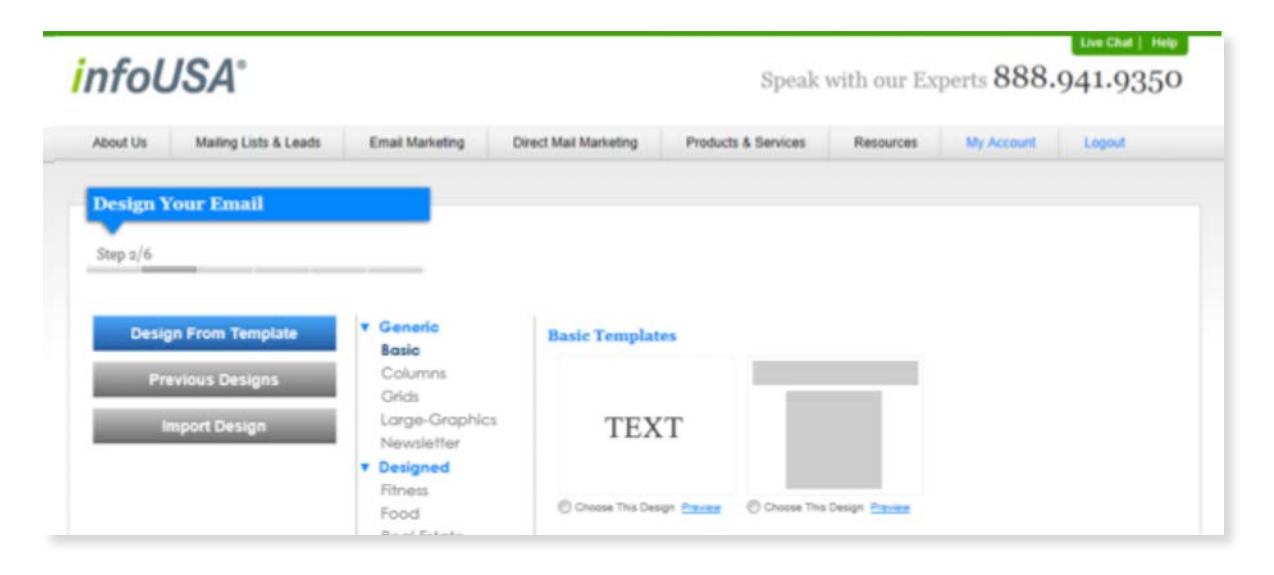

# **STEP NINE**

Now you are ready to customize your email campaign to fit your marketing needs. Double clicking on an area will bring you to an editing screen where you can insert images and add custom copy. When you have made all desired changes, click "Next."

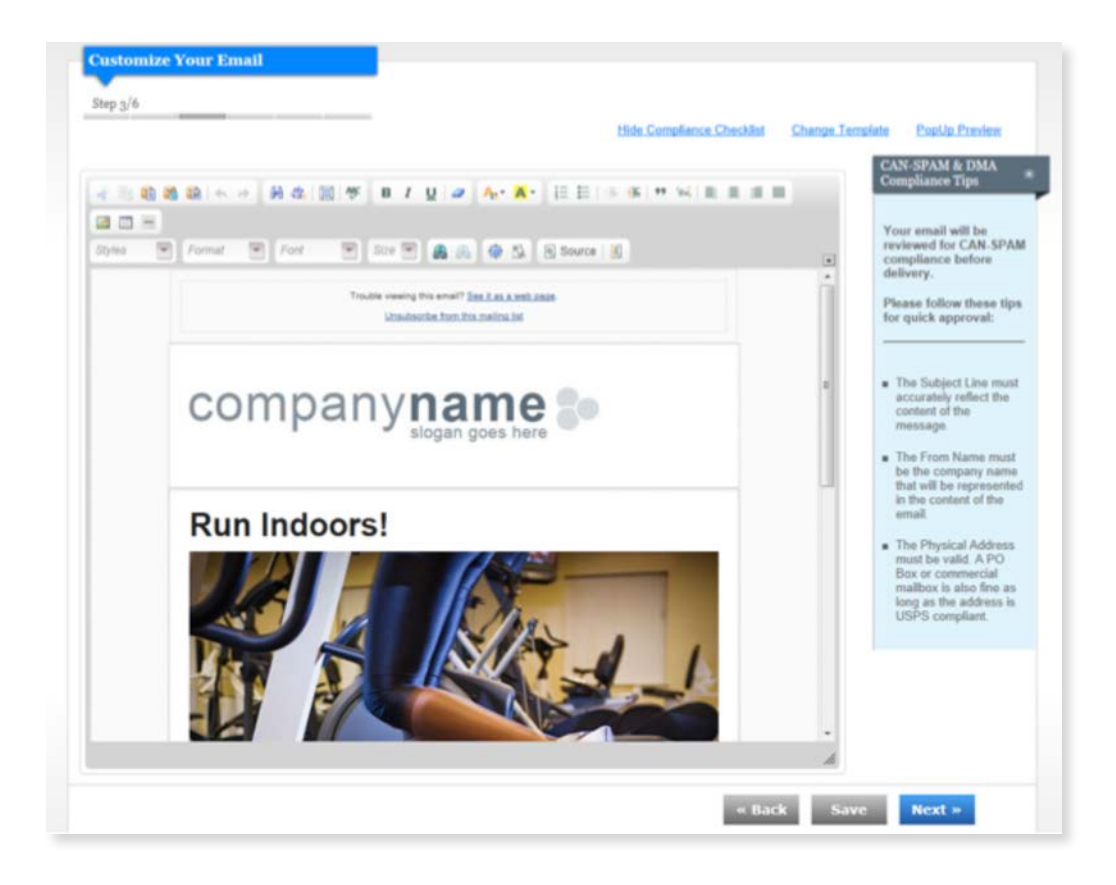

# **STEP TEN**

Confirm that the plain text content of your email is displayed correctly for your email campaign. If you need to edit the copy select the "Back" button to update. Otherwise click "Next."

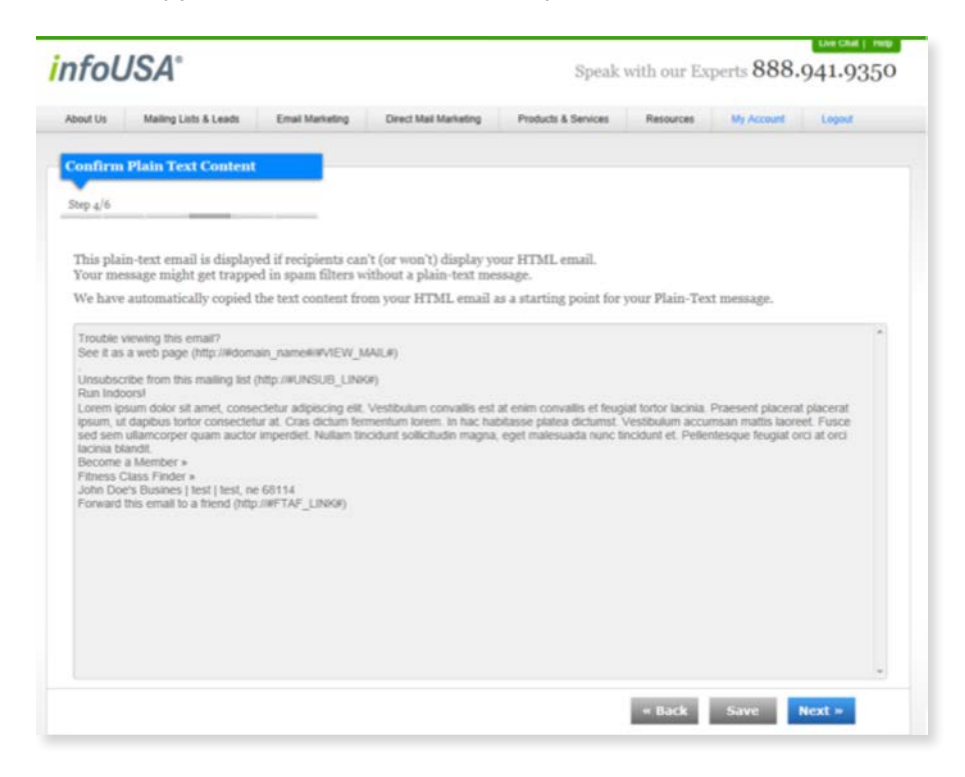

# **STEP ELEVEN**

To test your email campaign, enter your test email addresses in the left hand column and select "Send Test Emails."

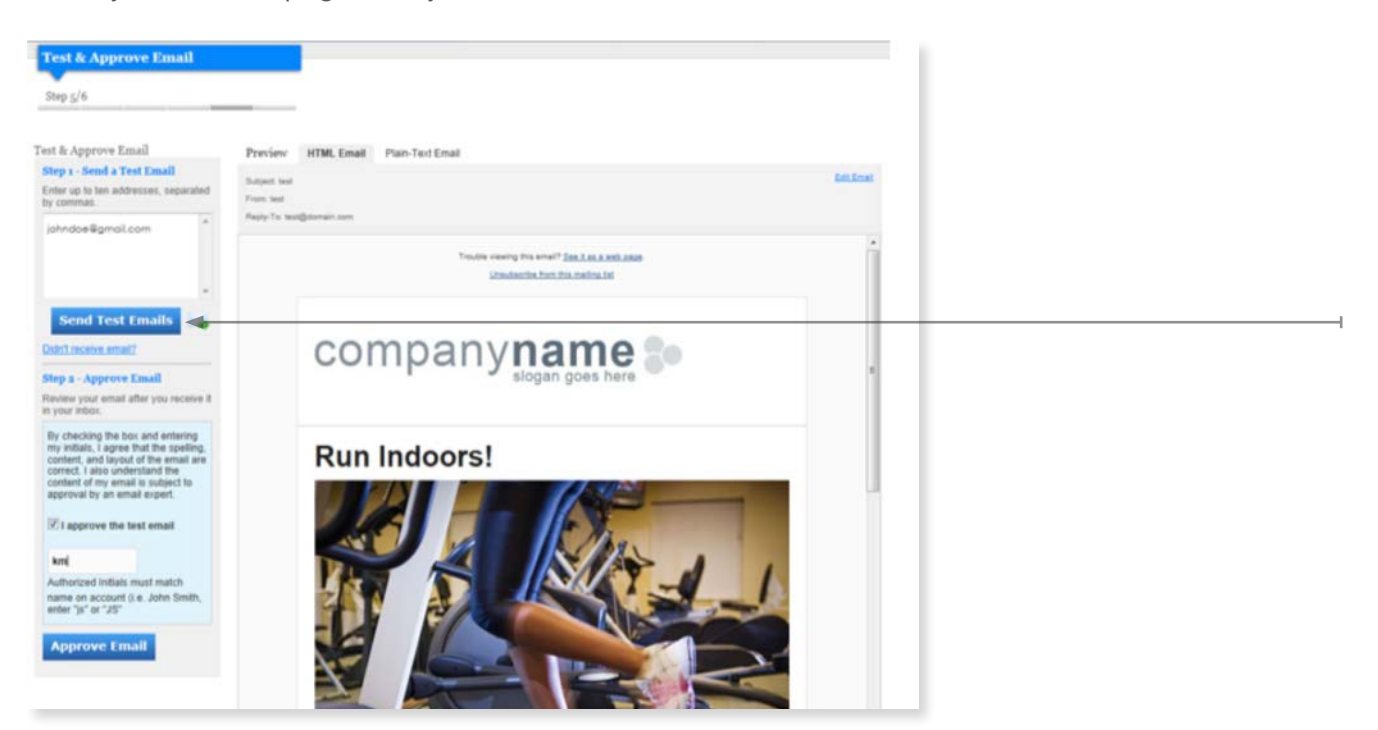

# **STEP TWELVE**

Review the email sent and select "I approve the email test" box, enter your initials as indicated and select "Approve Email."

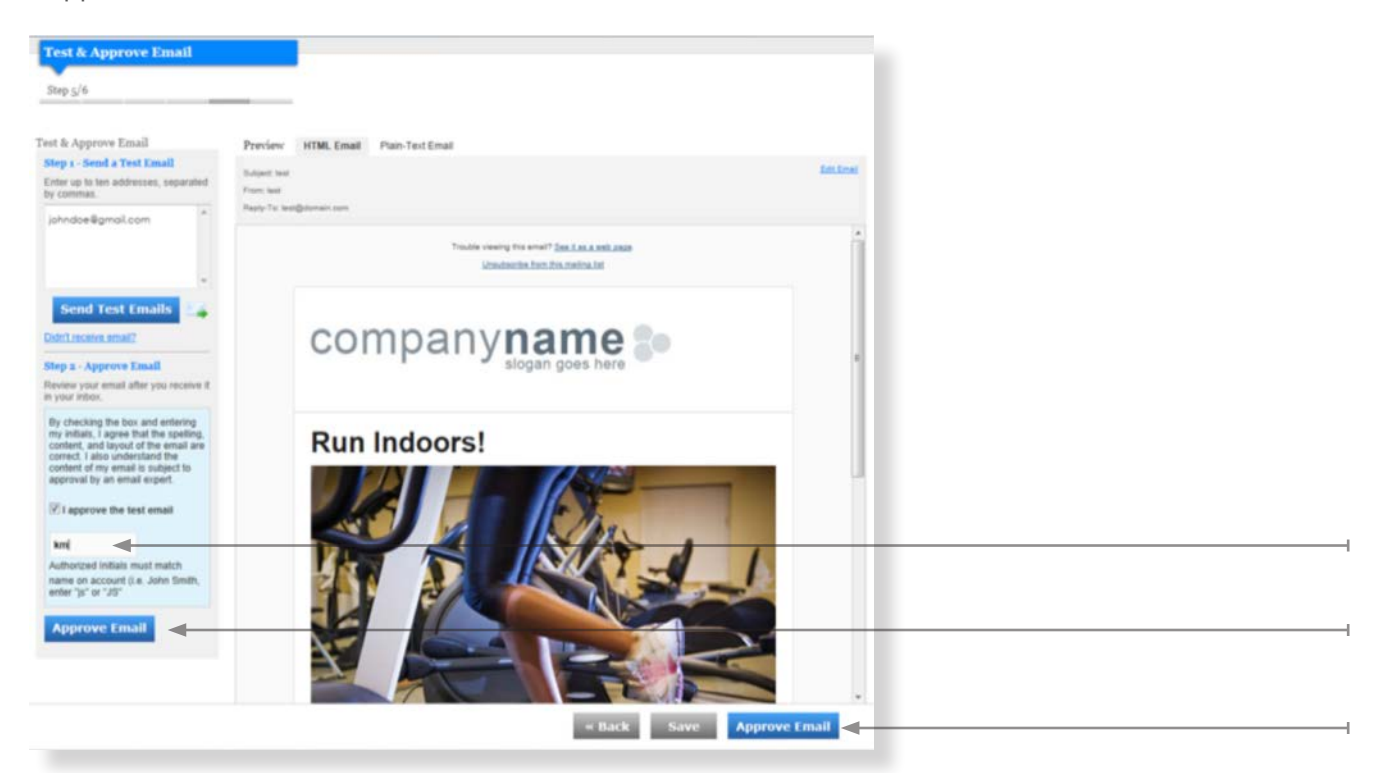

# **STEP THIRTEEN**

Now that you have completed the design of your email campaign, schedule when you would like it to be released. If you agree to the Terms & Conditions hit "Next."

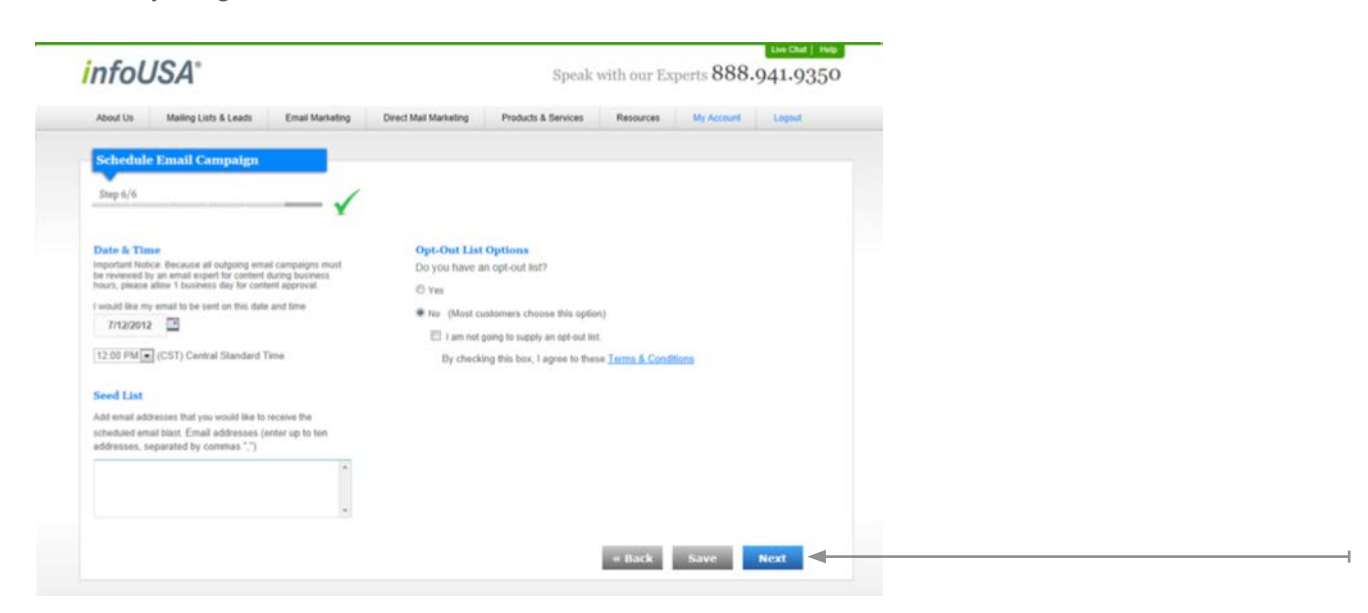

Congratulations! You have successfully created and scheduled an Email Campaign. You can proceed to checkout to complete your transaction. If you have any questions about InfoUSA's Email Campaigns please contact us at 888.297.0899.